## Two ways to customize your flyer or poster

## YOU CAN PRINT A CUSTOM FLYER OR POSTER IN A LEGAL SIZE (8.5x14) OR WITHOUT CUSTOMIZATION IN LETTER SIZE (8.5x11).

## To customize

- Download the flyer or poster and save it to your device
- Add your logo
  - Click in the lower-right corner of the poster page, and a pop-up window that says Select Icon will appear.
  - Select Browse to search for and select your logo.
  - Your logo will be automatically centered and sized to fit the logo box.

Don't want to add your logo? Do nothing.

- Add custom information about your plan
  - Click on the text in the blue box at the bottom of the document. You can add information specific to your plan here. (The blue box will not print)

Don't want to customize the text? Do nothing if you like the suggested content we provide.

**Important note:** Premera does not authorize any changes to text, pictures, or any other formatting, unless specifically indentified in the instructions above. Employers will be solely responsible for all consequences due to any unauthorized changes made to the provided templates. Premera is required by law to provide the notice that discrimination is against the law.

## To print

- To print without logo or customized content: Select letter-size paper (8.5x11) and print at actual size.
- To print with logo and/or customized content: Select legal-size paper (8.5x14) and print at actual size.

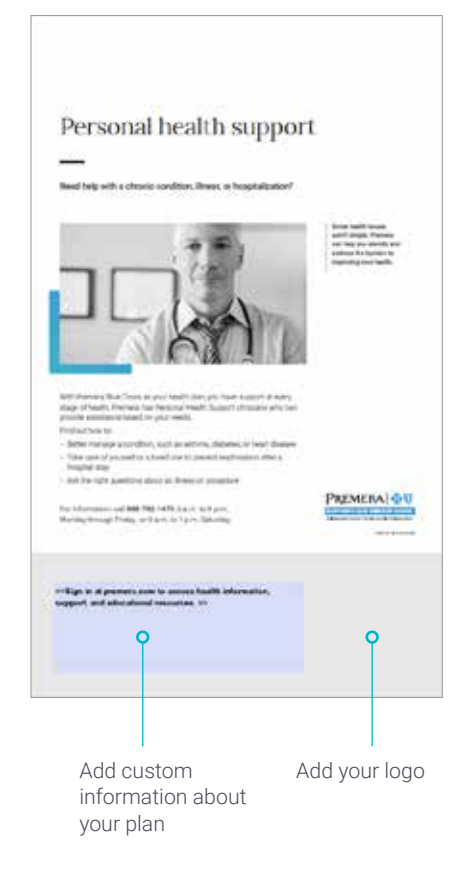

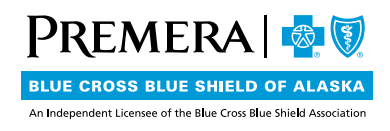